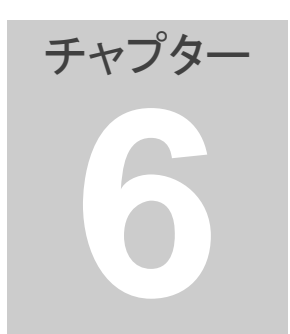

- 6. 売買条件の設定
- 1. 全ペア共通売買条件詳細設定 全ペア共通の売買条件の設定について説明します。
- 1. メニューの「売買条件」の「全ペア共通売買条件詳細設定」をクリックしてく ださい。

| 0100418]    |     |             |        |                  |                   |       |   |  |
|-------------|-----|-------------|--------|------------------|-------------------|-------|---|--|
| 銘柄ペア作成(P)   | 売買余 | €件(J)       | ) グラ   | フ表示(G) ヘル        | <sup>р°</sup> (Н) |       |   |  |
| [A]単価 [A]株数 | 3   | 主文区         | 株数     | B仕仕              | 掛                 |       |   |  |
| 0 1,00      | 3   | 売買条         | 件区分    | 選択(K)            |                   | 500   | 0 |  |
| 0 1,00      |     | <u> ネペア</u> | 土涌売    | 曾条件详细铅定          | (5)               | 2,000 | 0 |  |
| 0 10        | -   | ±. 🗸        | ////// | SCALL STATISTICS | (0)               | 2,000 | 0 |  |
| 0 2,00      |     | ペア別         | 売買条    | 件詳細設定(D)         |                   | 6,000 | 0 |  |
| 0 2,00      |     | ж і         | 0017   | A52              |                   | 500   | 0 |  |
| 0 10        | )0  | 東1          | 7762   | 700              | 0                 |       |   |  |
| 0 30        | )0  | 東1          | 5110   | 住友ゴム             | 0                 | 600   | 0 |  |
| 0 5,00      | )0  | 東1          | 8562   | 福島銀              | 0                 | 9,000 | 0 |  |

2. 売買シミュレーションは、サヤの短期移動平均やサヤの拡大、縮小等を 監視して取引マークを表示します。下記は取引マークを表示する条件で す。

※各項目の設定値は基準値が存在しますが設定範囲内で変更可能です。

| 響·范克朱叶計構設在(小)                                  | ////··±///                             | (四)                     |                                    |                 |                |                |            |
|------------------------------------------------|----------------------------------------|-------------------------|------------------------------------|-----------------|----------------|----------------|------------|
| 説明<br>売買シミュレーションは<br>て売買シグナルを表示し<br>各項目の設定値は基準 | サヤの短期移動平均・<br>します。下記は売買シバ<br>値が存在しますが設 | ゥサヤの打<br>ジナルを剥<br>宮範囲内1 | 立大、縮小等を監視し<br>示する条件です。<br>で変更可能です。 | - 対象銘柄<br>全ペア共  | Iベア<br>通       |                |            |
| 移動平均                                           |                                        |                         |                                    |                 |                |                | 1          |
| No. 項目                                         | 設定範囲(基準値)                              | 設定値                     |                                    |                 | 基準伯            | 創に戻す           |            |
| 1.短期移動平均日数                                     | 1~10日(1日)                              |                         | サヤチェック用                            |                 | A              |                | _          |
| 2.長期移動平均日数                                     | 20~490日(150日)                          | 150                     | ボリンジャーバンド2用                        | 1               | ±~//           | も週用とし<br>課存    | 1          |
| - しきい値係数(σ)                                    |                                        |                         |                                    |                 | ペア別月           | 目として信          | <u>8</u> 1 |
| No. 項目                                         | 設定範囲(基準値)                              | 設定値                     |                                    |                 |                | 存              |            |
| 3. ホリンジャハント*2係数                                | 0.2~5(1.5)                             | 1.5                     | I                                  |                 | ペア別            | 用売買桑<br>削除     |            |
| 一仕掛け条件                                         |                                        |                         |                                    | _               |                |                | _          |
| 4. サヤの短期移動平均<br>(* ボリンジャーバ)                    | が<br>ンド2の外に出ていたら                       | 仕掛ける                    | ,                                  |                 |                | じる             |            |
| ○ ボリンジャーバ                                      | ンド2の中から外に出た                            | 時に仕掛                    | ける。                                |                 |                |                |            |
| ○ ボリンジャーバ                                      | ンド2の外から中に入っ                            | た時に仕                    | 掛ける。                               |                 |                |                |            |
| 手仕舞い条件                                         |                                        |                         |                                    |                 |                |                |            |
| No. 項目                                         | 設定範囲(基準値)                              | 設定値                     |                                    |                 |                |                |            |
| 5.利食い                                          | 10~200%(80%)                           | 80                      | 仕掛け時からのサヤの<br>長期移動平均からのサ           | 縮小量(仕掛<br>やのかい離 | 計す時にす<br>1値に対す | うけるサ*<br>「る割合) | 7          |
| 6.損切り                                          | 10~200%(80%)                           | 80                      | 仕掛け時からのサヤの<br>長期移動平均からのサ           | 拡大量(仕掛<br>やのかい離 | 料ナ時にお<br>随いに対す | うけるサ*<br>「る割合) | 7          |
| 7.手仕舞い期限                                       | 2∼N⊟(30⊟)                              | 30                      | 無条件に手仕舞いる<br>(最大値NIは「98            | ける期間<br>18−長期移動 | )平均日姜          | (L¢            |            |

- ▶ 移動平均
- 短期移動平均日数(基準値1日)
   サヤの短期移動平均を計算するときの日数です。
- 2 長期移動平均日数(基準値150日)
   サヤの長期移動平均を計算するときの日数です。

- ▶ しきい値係数(σ)
- ③ ボリンジャーバンド2係数(基準値1.5σ)
   サヤチャートのサヤボリンジャーバンド(ピンクのライン)です。
   仕掛けマークが発生する条件になります。
- ▶ 仕掛け条件
  - ④ 仕掛け条件は下記の3種類から選択できます。
    - ・サヤの短期移動平均が、ボリンジャーバンド2の外に出ていたら仕掛 ける
    - ・サヤの短期移動平均が、ボリンジャーバンド2の中から外に出た時に 仕掛ける
    - ・サヤの短期移動平均が、ボリンジャーバンド2の外から中に入った時 に仕掛ける

※種類によって損益が変わりますが、ボリンジャーバンド2の外に出て いたら仕掛けるが最も利益が多くなるようです。

- 手仕舞い条件
- ⑤ 利食い(基準値 80%) 利食いラインを設定する値です。予定利益に対する割合で設定します。 サヤが縮小して利食いラインに達すると手仕舞いマークが発生します。 仕掛け時のサヤと手仕舞い時のサヤの差(サヤの縮小した量)が実際の利益になります。予定利益は仕掛け時の長期移動平均からのサヤのかい離値です。
- ⑥ 損切り(基準値80%)
   損切りラインを設定する値です。予定利益に対する割合で設定します。
   サヤが拡大して損切りラインに達すると手仕舞いのシグナルが発生します。
   仕掛け時のサヤと手仕舞い時のサヤの差(サヤの拡大した量)が実際の損になります。
- ⑦ 手仕舞い期限(基準値 30 日)
   仕掛け後に、この期間を経過したら無条件で手仕舞いします。
   仕掛けからの期間が、この条件を満たしたら手仕舞いマークが発生します。
- 3. 各項目を設定後、「全ペア共通用として保存」をクリックすると現在の設定 値がファイルとして保存されます。

※各設定値を基準値に戻すには「基準値に戻す」「全ペア共通用として保 存」をクリックしてください。

「閉じる」をクリックしてください。
 ペアグラフ上部には、売買条件区分として「共通」が表示されます。

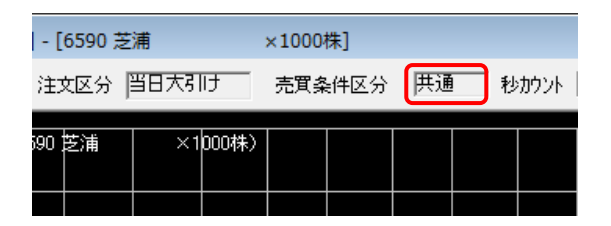

## [ポイント]

売買条件詳細を変更後は「損益内訳」のスキャン1を実行して、売買シミュ レーションの結果を確認してください。売買条件詳細の変更とスキャン1を繰 り返し、シミュレーションの結果ができるだけ良くなる売買条件詳細を探って ください。

シミュレーションの結果が良いとは具体的には下記の状態です。

- ・損益値が大きい
- 勝率が高い
- ・プロフィットファクターが大きい
- ・最大ドローダウンが小さい

基準値は、最も合計損益が大きくなる傾向にあります。 損益平均は、取引(仕掛けと手仕舞いのセット)を複数回実施した場合の 1 取引当たりの損益の平均です。この値が大きい程資金効率が良いです。 勝率は 80%以上、プロフィットファクターは 10.0 以上でどちらもできるだけ大 きいのが望ましいです。

## [ご注意]

トータルの損益を最大に調整することは意味がありません。なぜなら仕掛け 条件を緩くして取引回数を多くすれば損益も大きくできてしまうからです。 これは投入資金を大きくして無理やり利益を大きくしているに過ぎません。 目指すのは少ない資金でできるだけ利益を多くすることです。

- ペア別売買条件詳細設定
   ペア別に売買条件を設定する場合に使用します。
- 1. ペア別に設定しようとするペアを、銘柄ペアリスト上でクリックしてください。
- メニューの「売買条件」の「ペア別売買条件詳細設定」をクリックしてください。

| 100418] |       |    |             |        |               |         |   |       |    |   |   |
|---------|-------|----|-------------|--------|---------------|---------|---|-------|----|---|---|
| 納ペア作    | ■成(P) | 売買 | 条件(J)       | ] グラ   | ラ表示(G)        | ∿1/7°(H | ) | _     |    |   |   |
| [A]単価   | [A]株数 |    | 注文区         | 分選択    | (C)           |         |   | 株数    | B仕 | 仕 | ł |
| 0       | 70    |    | 売買条         | 件区分    | ·選択(K)        |         |   | 500   |    | 0 |   |
| 0       | 10    |    | A           | ·++`== |               |         |   | 400   |    | 0 |   |
| 0       | 10    |    | ΞŃ          | 兴通元    | 貝米什詳細         | 政ル(5)   |   | 200   |    | 0 |   |
| 0       | 1,00  |    | ペア別         | 売買条    | 件詳細設定         | (D)     |   | 1,000 |    | 0 |   |
| 0       | 10    | 0  | <b>.</b> ** | 0100   | 니보르까ㅠ         |         | 0 | 1,000 |    | 0 |   |
| 0       | 1,00  | 0  | 東1          | 3101   | 洋紡            |         | 0 | 6,000 |    | 0 |   |
| - 0     | 1.00  | 0  | <b>+</b> 1  | 2005   | □ <del></del> |         | 0 | 000   |    | 0 |   |

3. 画面の右上には設定の対象となるペアが表示されていますので確認して ください。

| 説明<br>売買シミュレーションは<br>て売買シグナルを表示し<br>各項目の設定値は基準 | サヤの短期移動平均+<br>します。下記は売買シ!<br>値が存在しますが酸! | ゥサヤの払<br>ジナルを表<br>覚範囲内で | は大、縮小等を監視し<br>示する条件です。<br>"変更可能です。 | 対象銘柄<br>8002 丸紅<br>8058 三菱 | ペア<br>1000株<br>商事 200株 |
|------------------------------------------------|-----------------------------------------|-------------------------|------------------------------------|----------------------------|------------------------|
| 移動平均                                           |                                         |                         |                                    |                            | 1                      |
| No. 項目                                         | 設定範囲(基準値)                               | 設定値                     |                                    |                            | 基準値に戻す                 |
| 1.短期移動平均日数                                     | 1~10日(1日)                               | 1                       | サヤチェック用                            |                            |                        |
| 2.長期移動平均日数                                     | 20~490日(150日)                           | 150                     | ポリンジャーパンド2用                        |                            | 金ペア共週用として保存            |
| しきい値係数(の)                                      |                                         |                         |                                    |                            | ペア別用として保               |
| No. 項目                                         | 設定範囲(基準値)                               | 設定値                     |                                    |                            | 存                      |
| 3. ホリンジャハントで係数                                 | 0.2~5(1.5)                              | 15                      |                                    |                            | ペア別用売買条                |
| 仕掛け条件                                          |                                         |                         |                                    |                            |                        |
| 4. サヤの短期移動平式<br>(* ポリンジャーバ)                    | が<br>ンド2の外に出ていたら                        | 仕掛ける。                   |                                    |                            | 閉じる                    |
| ○ ポリンジャーパ                                      | ンド2の中から外に出た                             | 時に仕掛                    | ける。                                |                            |                        |
| ○ ボリンジャーバ                                      | ンド2の外から中に入っ                             | た時に仕                    | 掛ける。                               |                            |                        |
| 手仕舞い条件                                         |                                         |                         |                                    |                            |                        |
| No. 項目                                         | 設定範囲(基準値)                               | 設定値                     |                                    |                            |                        |
| 5.利食い                                          | 10~200%(90%)                            | 80                      | 仕掛け時からのサヤの<br>長期移動平均からのサ           | 宿小量(仕掛<br>ヤのかい離)           | け時におけるサヤ<br>面に対する割合)   |
| 6.損切り                                          | 10~200%(90%)                            | 80                      | 仕掛け時からのサヤの<br>長期移動平均からのサ           | 拡大量(仕掛<br>ヤのかい難)           | け時におけるサヤ<br>面に対する割合)   |
| 7 近(十年)11888                                   | 20~NB(40B)                              | 40                      | 筆条体に手仕切りす                          | -5.1088                    |                        |

サヤチャートからサヤの傾向を分析して、条件を設定してください。

- 4. 条件の設定が完了したら「ペア別用として保存」をクリックしてください。
- 5. 「閉じる」をクリックしてください。
- 次に、メニューの「売買条件」の「売買条件区分選択」をクリックしてください。

| 100418] |       |    |             |      |         |      |      |   |       |    |   |   |
|---------|-------|----|-------------|------|---------|------|------|---|-------|----|---|---|
| 名柄ペア作   | ■成(P) | 売買 | 条件(J)       | ] グラ | ラ表示(G)  | N1/7 | °(Н) |   | _     |    |   |   |
| [A]単価   | [A]株製 |    | 注文区         | 分選択  | (C)     |      |      |   | 株数    | B仕 | 仕 | 排 |
| 0       | 1,00  |    | 売買条         | 300  |         | 0    |      |   |       |    |   |   |
| 0       | 30    |    | A 48 7      |      |         |      | c)   |   | 300   |    | 0 |   |
| 0       | 20    |    | モイン         | 兴迪冗  | 貝米什許相關  | 汉儿(  | 5)   |   | 1,000 |    | 0 |   |
| 0       | 60    |    | ペア別         | 売買条  | 件詳細設定(  | D)   |      |   | 200   |    | 0 |   |
| 0       | 36    |    | <b>.</b> ** | 0000 | 350re37 |      |      |   | 200   |    | 0 |   |
| 0       | 20    | 0  | 東1          | 8766 | 東京海上    |      | 1    | ) | 200   |    | 0 |   |
| 0       | 10    | 0  | 東1          | 6954 | ファナック   |      | 1    | ) | 100   |    | 0 |   |

7. 「ペア別の売買条件」を選択して「OK」をクリックしてください。

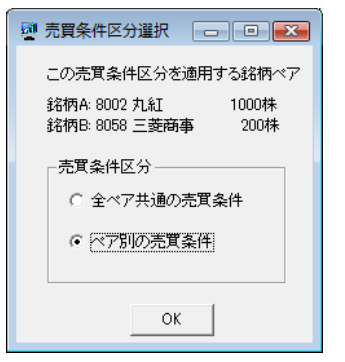

サヤグラフ上部には、売買条件区分として「ペア別」が表示されます。

| t] - [8334 | 1 群馬銀           | ×1000株] |           |
|------------|-----------------|---------|-----------|
| 注文区分       | 时历大日宵           | 売買条件区分  | ペア別  秒加いト |
| 334 群馬銀    | 、<br>、 × 1000株) | —— 相関係数 | —— 相関係数3  |
|            |                 |         |           |

| 売買条件詳細設定(ボ)                                   | リンジャーパンド・ハ                            | (79)                                                       | 8                                  |
|-----------------------------------------------|---------------------------------------|------------------------------------------------------------|------------------------------------|
| 説明<br>売買シミュレーションは<br>て売買シグナルを表示<br>各項目の設定値は基準 | サヤの短期移動干均<br>します。下記は売買シ<br>H値が存在しますが後 | やサヤの拡大、線小等を監視し<br>ジナルを表示する条件です。<br>記範囲内で変更可能です。            | - 対象銘柄ペア                           |
| 移動平均                                          |                                       |                                                            |                                    |
| No. 項目                                        | 設定範囲(基準値)                             | 設定通                                                        | 基準値に戻す                             |
| 1. 短期移動干均日数                                   | 1~10日(1日)                             | 1 サヤチェック用                                                  | A STATISTICS.                      |
| 2. 長期移動平均日数                                   | 20~490日(150日)                         | 150 ポリンジャーパンド2冊                                            | 工作存                                |
| しきい道係数(σ)                                     |                                       |                                                            | ~78月日として18                         |
| No. 項目                                        | 設定範囲(基準値)                             | DRIENE                                                     | TT I                               |
| 3. ホジンシャパンナン(系数                               | 0.2~5(15)                             | 1.5                                                        | べ7別用売買条<br>(特別発                    |
| 仕掛け条件                                         |                                       |                                                            |                                    |
| 4. サヤの短期移動中が<br>「ドポリンジャーパ                     | が<br>ンド2の外に出ていたら                      | 仕掛ける。                                                      | 開いる                                |
| ○ ポリンジャーバ                                     | ンド2の中から外に出た                           | と時に仕掛ける。                                                   |                                    |
| ○ ポリンジャーパ                                     | ンド2の外から中に入っ                           | た時に仕掛ける。                                                   |                                    |
| 千仕舞い条件                                        |                                       |                                                            |                                    |
| No. 項目                                        | 設定範囲(基準値)                             | 設定値                                                        |                                    |
| 5.利食い                                         | 10~200N(90N)                          | <ul> <li>(1) (1) (1) (1) (1) (1) (1) (1) (1) (1)</li></ul> | 縮小量(仕掛け時におけるサヤ<br>「ヤのか、「醋(甜こけする割合) |
| 6. 摄明月                                        | 10~200N(90N)                          | <ul> <li>(1) (1) (1) (1) (1) (1) (1) (1) (1) (1)</li></ul> | 「拡大量(仕掛け時におけるサヤ<br>□ヤのかい「雑価に対する割合) |
| 7. 手仕舞い視聴                                     | 20∼N⊟(40⊟)                            | 4) 無条件に手仕舞い<br>(最大値Nは19)                                   | する期間<br>10-長期時40平均日計1)             |

※ペア別用売買条件を削除する場合にクリックしてください。

- 3. 注文区分選択
- 1. メニューから「売買条件」の「注文区分選択」をクリックしてください。

| 0100418] |         |     |             |      |          |          |   |       |      |
|----------|---------|-----|-------------|------|----------|----------|---|-------|------|
| 銘柄ペア作    | F成(P) 🛛 | 売買余 | 〔件(J)       | ) グラ | フ表示(G) ヘ | 1/7° (H) |   |       |      |
| [A]単価    | [A]株製   | ž   | 主<br>文<br>区 | 分選択  | (C)      |          |   | 株数    | B仕 仕 |
| 0        | 1,00    | 3   | 売買条         | 件区分  | 選択(K)    |          |   | 500   | 0    |
| 0        | 1,00    |     | A 40 77     |      |          | =(c)     |   | 2,000 | 0    |
| 0        | 10      | 3   | Ξ/\)/:      | 兴进元  | 貝米什許相較為  | E(S)     |   | 2,000 | 0    |
| 0        | 2,00    | /   | ペア別         | 売買条  | 件詳細設定(D) |          |   | 6,000 | 0    |
| 0        | 2,000   |     | ж і         | 0017 | A-52     | _        | 0 | 500   | 0    |
| 0        | 100     |     | 東1          | 7762 | シチズンHD   |          | 0 | 700   | 0    |
| 0        | 300     |     | 审1          | 5110 | 住友ゴム     |          | 0 | 600   | 0    |

2. 注文区分は「当日大引け」と「翌日寄付き」があります。

| 💀 注文区分選択 | <b>—</b> |
|----------|----------|
| - 注文区分   |          |
|          |          |

「当日大引け」は終値の単価が表示されます。「翌日寄付き」は寄付きの 単価が表示されます。取引マークが点いた翌日の寄付きで注文した取引 になります。仕掛け情報と手仕舞い情報の「寄付」に、自動的にチェックが 入ります。通常は、「当日大引け」を選択します。

3. サヤグラフ上部で確認します。

| ×2000                              | ×2000株] - [6590 芝浦 ×1000株] |    |    |       |  |  |  |  |  |  |  |
|------------------------------------|----------------------------|----|----|-------|--|--|--|--|--|--|--|
| 757更新 注文区分<br>「当日大引け」 売買条件区分<br>共通 |                            |    |    |       |  |  |  |  |  |  |  |
| [B]金額                              | (6590)                     | 芝浦 | ×1 | 000株) |  |  |  |  |  |  |  |
|                                    |                            |    |    |       |  |  |  |  |  |  |  |

◎チュートリアル

6.売買条件の設定 http://youtu.be/Vdau9Jdn6Sc